# **PowerAutomate**の Moodle への活用方法

山守一徳†

# How to Use PowerAutomate for Moodle Kazunori YAMAMORI<sup>†</sup>

\*三重大学教育学部

#### 概要

RPA (Robotic Process Automation)の無料ツールとして有名な Microsoft Power Automate Desktop を使って、Moodle に課題提出されているかを確認するツールを作成した。RPA は、マウスやキーボードのパソコン操作を覚えさせ、その手順を自動実行させることで、人間の業務 負担を減らそうとするものである。自動実行させるツールを作成する労力が大変な場合、自動 実行による労力軽減量に見合わないことになる。繰り返し実行させる必要のある作業で、ツー ル作成労力が少ないものを選ぶと RPA の利用効果が上がる。

教育現場では、課題提出を求めることが多く、提出先に Moodle を利用している。提出が遅れ ている学生に催促するような活動も行われ、受け取り側の労力も掛かるため、RPA を使って、 提出確認するツールを作成した。

Moodle のページは、RPA を使って情報収集してくることには不向きであることが分かったが、 作成したツールを紹介する。

### キーワード

RPA、Robotic Process Automation、ロボット、LMS、学習管理システム、業務改善

#### 1. はじめに

授業の課題提出や、教育実習の申請書類の 提出等、学生に提出を促し、締め切りまでに 提出しない学生への催促する活動は、面倒な 作業であり、作業者の精神的な苦痛も含める と、労力がかなり掛かっている。その作業を RPA を使って自動的に実行してくれると、作 業者の負担が軽減される。課題や申請書類の 提出先に Moodle を使っているため、Moodle の中のページを RPA が自動的に参照し提出遅 れ学生を見つけてくれることを期待した。 用いた RPA ツールは、Microsoft 社が提供 している「Power Automate Desktop」である。 毎月いくらかのお金を払って利用する有料 の「Power Automate」が存在するが、2021 年 3月2日から Windows 10 ユーザー向けに無 料で使える「Power Automate Desktop」が提 供され、その利用が広まっている。「Power Automate」は、Web ブラウザで動くクラウド フローであり、「Power Automate Desktop」 はデスクトップ上で動くデスクトップフロー であるという違いもある。フローというのは 自動実行していく処理の流れのことを指す。 Windows 10 Home ユーザーと Windows 10 Pro ユーザーとでは、利用できる「Power Automate Desktop」の機能に違いがあり、例 えば、スケジュール実行は、Windows 10 Home ユーザーでは不可である。

# 2. インストール方法

https://japan.flow.microsoft.com/jajp/のサイトに@o.mie-u.ac.jp のマイク ロソフトアカウントでサインインし、 ダウンロードの中の「デスクトップ用 Power Automate」をクリックし Setup.Microsoft.PowerAutomate.exe をダウンロードし、実行させる。次へボ タンを押すと、C:¥Program Files (x86)¥Power Automate Desktop にイ ンストールされる。拡張機能を有効に させるブラウザを選び、再起動する。 Microsoft Edge が相性良さそうに思えるが、 UI 要素が見つけにくいという現象が出るた め、Google Chrome を選ぶのがお勧めである。 Chrome の Web ブラウザで https:// chrome.google.com/webstore/category/exte nsions のサイトを開き、拡張機能を検索の欄 で Power Automate で検索し、Microsoft Power Automate を選んで、「Chrome に追 加」ボタンを押す。

Power Automate を立ち上げ た時にサインインを求められ、 @o.mie<sup>-</sup>u.ac.jp のマイクロソフ トアカウントでサインインし、 新しいフロー名の入力が求めら れるので、例えば sampletest と いうような名前を入れる。図1 は、フローが1つ存在する時に、 PowerAutomate を起動した直 後の画面である。

このフロー作成の保存先は、 OneDrive のアプリフォルダの 下の Power Automate Desktop For Windows のフォルダの中

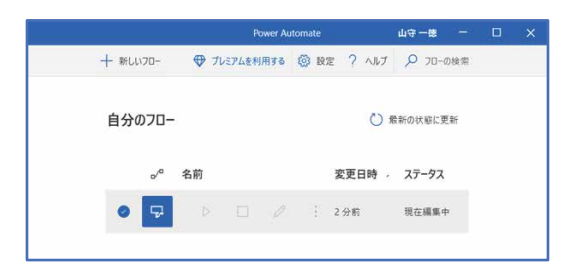

#### 図1 PowerAutomate 起動後画面

| ファイル 編集 デパッグ                                               | ツール 表示 ヘルプ sample                              |                    |                        |   |    |
|------------------------------------------------------------|------------------------------------------------|--------------------|------------------------|---|----|
| アクション                                                      |                                                | <u>ب</u>           | 変数                     | × | () |
| アクションの検索                                                   |                                                |                    | ▶ 変数の検索                |   | ŧ  |
| > 変数                                                       | 1                                              |                    | ◇ 入出力変数 0              |   | Ę  |
| > 承任<br>> ループ                                              | *.                                             |                    | ここにはまだ入力または出力の変数がありません |   |    |
| <ul> <li>&gt; フロー コントロール</li> <li>&gt; フローを実行する</li> </ul> |                                                |                    | $\oplus$               |   |    |
| > システム<br>> ワークステーション                                      | ₩ ₩                                            |                    | ◇ フロー変数 0              |   |    |
| > スクリプト<br>> ファイル                                          |                                                |                    |                        |   |    |
| > フォルダー<br>> 圧縮                                            | ここにはまた<br>アクションかめ<br>開始するには、<br>2のペインにアクションをドラ | りません<br>ッグ アンド ドロッ | 表示する変数がありません           |   |    |
| > UIオートメーション                                               | プするか、レコーダーを使用してアクション                           | を取得します             |                        |   |    |
| ⑦ ステータス:準備完了                                               | 0 選択されたアクション 0 アクション 1                         | サブフロー 🕒 実          | 行遅延 100 🗘 ミリ砂 ①        |   |    |

図2 フロー編集の初期画面

に保存されるが、ファイル名には sampletest の文字列は現れず、長いファイル名が自動的 に付けられる。

### 3. フロー作成方法

図2に、図1のフローを選択して中程にあ る編集ボタンを押した時に現れる初期画面 を示す。

初期の時には、「ここにはまだアクション

| 新しい Chrome を起動する    |                                              | ×      |
|---------------------|----------------------------------------------|--------|
| Chrome の新しいインスタンスを起 | 動して、Web サイトおよび Web アプリケーションを自動化します <u>詳細</u> |        |
| パラメーターの選択           |                                              |        |
| 起動モード:              | 新しいインスタンスを起動する                               | ~ (i)  |
| 初期 URL:             | https://moodle.mie-u.ac.jp/moodle35/         | {x} (i |
| ウィンドウの状態:           | 標準                                           | ~ (i)  |
| > 詳細                |                                              |        |
| > 生成された変数 Browser   |                                              |        |
| ◯ エラー発生時            | 保存                                           | ヤンセル   |
| 図3 「                | 新しい Chrome を起動する」                            |        |

アクションの設定画面

| ファイル 編集 デバッグ                                                                                                    | ツール 表示 ヘルプ                | sampletest                                              | Power Autor | nate — [                                                                                                    | ×   |
|----------------------------------------------------------------------------------------------------|---------------------------|---------------------------------------------------------|-------------|----------------------------------------------------------------------------------------------------|-----|
| アクション                                                                                                    |                           | ۲                                                       | 2           | 変数 ×                                                                                                    | {x} |
| ▶ アクションの検索                                                                                                    | <mark>₀</mark> ⁄ª サブフロ- 〜 | Main                                                    |             | ▶ 変数の検索                                                                                                    | 8   |
| <ul> <li>ブラウザー自動化</li> <li>Web データ抽出</li> <li>Web フォーム入力         <ul> <li>Web フィー広ス方</li> <li>Web ページ、次が金…</li> <li>Web ページ、のコンテブ…</li> <li>新しい Internet Expl</li> <li>新しい Internet Expl</li> </ul> </li> </ul> | 1                         | 新しい Chrome<br>Chrome を起動し<br>て、https://<br>moodleaf/に移動 | :           | <ul> <li>× 入出力変数 0</li> <li>CLLIGEELATIELERITION変数のありません</li> <li>・</li> <li>・</li></ul> |     |
| <ul> <li>新しい Firefox を起…</li> <li>新しい Chrome を起…</li> <li>新しい Microsoft Ed…</li> <li>新しいタブを作成</li> <li>Web ページに移動し…</li> </ul>                                                                                  |                           |                                                         |             | the Browser                                                                                                    |     |
| ) ステータス: 準備完了                                                                                                    | 1 選択されたアクショ               | ョン 1 アクション 1 サプフ                                        | u- ©        | 実行遅延 100 🗘 ミリ秒 ①                                                                                                    |     |

図4 「新しい Chrome を起動する」の追加後

がありません」と表示されているが、左のア クションペインの中から、「ブラウザ自動化」 を選び、その下に「新しい Chrome を起動す る」と書かれたアクションをドラッグドロッ プする操作で、真ん中のワークスペースに移 動させる。

図3は、移動させ貼り付けようとする時に 現れる「新しい Chrome を起動する」アクシ ョンの設定画面である。初 期 URL の欄に、ブラウザを 起動した時に使う URL を 記入して、保存ボタンを押 す。図4が、「新しい Chrome を起動する」アクションを 貼り付けた結果の画面であ る。

このようにアクションを 貼り付ける操作を繰り返し てフローを作成していくの

であるが、図5が作成したフローの前半部分 を示している。

# 4. 作成したフローの詳細

図5に続くフローの後半部分を図6に示 す。

| ファイル 編集 デパッグ ツ                                                                    | /ール 表示 ヘルプ  | sampletest   Power Automate                                                                                                    | - 🗆 X                                         |
|-----------------------------------------------------------------------------------|-------------|----------------------------------------------------------------------------------------------------|-----------------------------------------------|
| アクション                                                                             |             | <u>م</u>                                                                                                    | <b>変数</b> × <sup>(x)</sup>                    |
| 🔎 アクションの検索                                                                        | ₀⁄º サブフロ- 〜 | Main                                                                                                    | ● 変数の検索                                       |
| <ul> <li>&gt; 変数</li> <li>&gt; 条件</li> </ul>                                      | 1           | 新しい Chrome を起動する                                                                                                    | ✓ 入出力変数 2 ④ ▽                                 |
| > ループ<br>> フロー コントロール<br>> フローを実行する                                               | 2           | 3 <b>ウィンドウの UI 要素をクリックする</b><br>UI 要素 Hyperink 'ログイン' をクリックする                                                                                                    | (*) NewInput 56116161 (*) NewInput2 <棵密性の高い値> |
| <ul> <li>システム</li> <li>&gt; ワークステーション</li> </ul>                                  | 3           | ウィンドウ内のテキストフィールドに入力する<br>テキストボックス Edit 'ユーザ名' に 56116161 を入力する                                                                                                    | ✓ 70-変数 5 ▽                                   |
| > スクリプト<br>> ファイル<br>> フォルダー                                                      | 4           | ウィンドウ内のテキスト フィールドに入力する<br>テキスト ボックス Edit リズワード に ***** を入力する                                                                                                    | W Browser WebBrowser Instance                 |
| > 圧縮                                                                              | 5           | <ul> <li>G ジリンドンドシンを計す</li> <li>ボタン Button 'ログイン' を押す</li> </ul>                                                                                                    | (x) CurrentDateTi 2022/04/20 9:56:59          |
| > HTTP                                                                            | 6           | ⊠ Wait 2 seconds                                                                                                    | (*) DataFromWeb 20行 5 初日                      |
| > フラウサー自動化<br>> Excel                                                             | 7           | Webページのリンクをクリックします<br>Webページの <a> '2022年度数音実習(数音学部)'をクリックします</a>                                                                                                    | (x) Result undefined                          |
| > データベース<br>> メール<br>> Exchange                                                   | 8           | Webページのリンクをクリックします<br>Webページの <span> '提出窓口: 情報教育専攻 課題' をクリックします</span>                                                                                                    |                                               |
| <ul> <li>&gt; Outlook</li> <li>&gt; メッセージ ボックス</li> </ul>                         | 9           | Web ページのリンクをクリックします<br>Webページの a 2 をクリックします                                                                                                    |                                               |
| <ul> <li>&gt; マウスとキーボード</li> <li>&gt; クリップボード</li> </ul>                          | 10          | Page 2010 - 2010 - |                                               |
| > テキスト<br>> 日時<br>> PDF                                                           | 11          | Web ページで JavaScript 関数を実行します<br>JS JavaScript 関数 'function ExecuteScript() {<br>window.scrofflo((),400)<br>) を実行します                                                                                                    |                                               |
| <ul> <li>&gt; CMD セッション</li> <li>&gt; ターミナル エミュレーション</li> <li>&gt; OCR</li> </ul> | 12          | Web ページのリンクをクリックします<br>Webページの <a>'1 (現在)' をクリックします</a>                                                                                                    | ♦                                             |
| ⊘ ステータス: 準備完了                                                                     |             | 1 選択されたアクション 22 アクション 1 サブフロー ② 実行遅延 100                                                                                                    | \$J \$J₩ ①                                    |

図5 作成したフローの前半部分

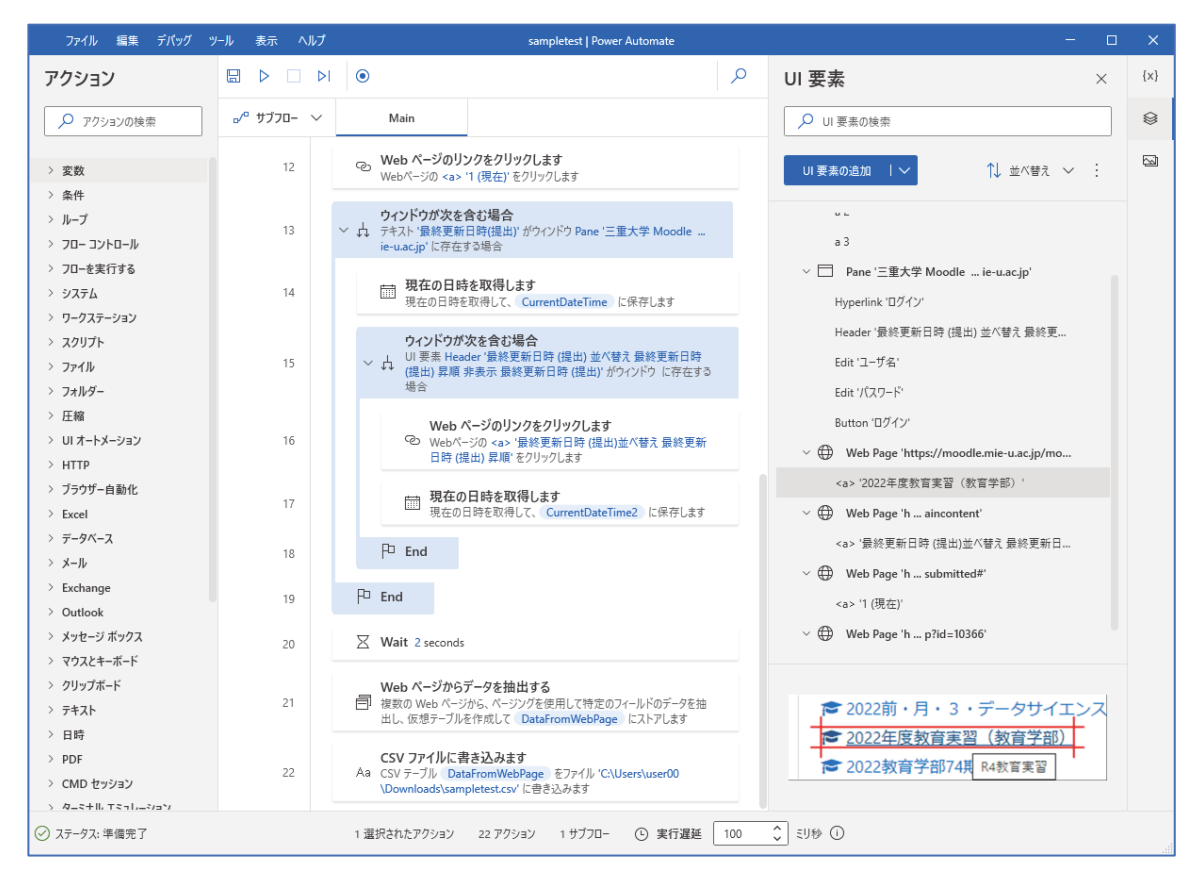

図6 作成したフローの後半部分

図5では、画面の右側の変数ペインに、変 数の内容が表示されているが、図6では、画 面の右側部分には UI 要素の内容が表示され ている。UI 要素とは、Web ブラウザで表示 される部品を示すものであり、自動実行され る時に、UI 要素を見つけながらマウスがクリ ックされたり、キーボード入力が行われてい く。この UI 要素を見つけれないことが起き るため、自動実行が停止してしまうというト ラブルがよく発生する。フローを作成する時 の難しさが、この UI 要素の指定の仕方にあ る。

今回の自動実行させる内容を以下に示す。(1) Moodle を立ち上げる

- (2) 「あなたはログインしてません。」の下に あるログインのリンクをクリックする
- (3) アカウント名とパスワードを入力しログ インボタンをクリックする
- (4) 「2022 年度教育実習(教育学部)」のコ

ースへのリンクをクリックする

- (5) 「提出窓口:情報教育専攻(3・4 年共通)」 の課題提出場所のリンクをクリックする
- (6) 「すべての提出を表示する」のボタンを クリックする
- (7) テーブルの1ページ目を指す「1」をク リックする
- (8) 「最終更新日時(提出)昇順」のリンクが あればクリックする
- (9) 氏名、ID ナンバー、メールアドレス、最 終更新日時(提出)、ファイル提出の項目 についてテーブルの値を2ページ分、 DataFromWebPage 変数に格納する
- (10)DataFromWebPage 変数の値を C:¥Users¥ユーザ名¥Downloads ¥sampletest.csvに書き込む

以上の内容が実行したい手順である。図5 と図6に、この手順を実行させるためのフロ ーを表示している。図5と図6のアクション の数が多いのは実行をスムーズに行わせる ために、アクションが工夫して追加されてい るからである。

#### 5. 工夫を要するアクション

Moodleのサイトに対して、自動実行させることで、工夫を要する必要がある内容を以下に説明する。

(1) ログイン操作

Moodle を Web ブラウザで開くと、ログ イン済み状態から開始される時と、ログイン していない状態から開始される時がある。そ のため、自動実行する時に、判定する必要が 出てしまう。フローの作成が大変になるため、 事前にログアウトして Web ブラウザを閉じ た状態から、自動実行させることとした。図 5 では、ログイン入力操作有りでフローに記 述した。

(2) Web ブラウザの横幅

Web ブラウザの横幅を変更すると、UI 要素で指定したログインのリンクの位置さえ も変わってしまって、リンクをクリックする 動作すら動かなくなる。フローを作成してい る時の Web ブラウザの横幅は変更しないよ うにする必要がある。

Web ブラウザの横幅によって、ログイン

のアカウント名を入力する UI 要素の指定も、 document[Class="Chrome RenderWidget

HostHWND"] > group:eq(0) edit[Id="username"] の記述の場合と document[Class="Chrome RenderWidget HostHWND"] > group:eq(1)> edit[Id="username"] の記述の場合があり、 document[Class="Chrome RenderWidget HostHWND"] > group:eq(\*) edit[Id="username"] の記述で指定した方 が良い。図6の右側に UI 要素の一覧が表示 されているが、この中の、アカウント名を入 力する UI 要素を選択して編集ボタンを押す とセレクターと称するウィンドウが表示さ れ、その中の編集ボタンを押すと、図7のセ レクタービルダーが表示される。左側の Group を選択し、Ordinal の箇所の演算子を 「正規表現一致」とし、値を\*にすると、ログ インのアカウント名を入力する箇所が見つ からないことが起きなくなる。 (3) パスワード入力

ログインに必要なアカウント名は文字列 で保存しておけるが、パスワードは見える形 で保存する訳にはいかない。そこで「ウィン ドウ内のテキストフィールドに入力する」の アクションの中の入力するテキストの欄で 「直接暗号化されたテキストの入力」を使っ

> て、パスワードを記録すると 良い。図5では、変数を用意 して「機密性の高い値」とし て設定しているが、変数の値 が編集内部では見えてしま うため、本人以外が使う場合 には得策ではない。

(4) ログイン後2秒待つ

ログインボタンを押した 後に、「2022 年度教育実習(教 育学部)」のリンクを見つけ られないことが多く、2秒待 つを入れたら安定したこと が起きた。ログインボタンを

| セレクター                                  | 使用済み            | 属性             | 演算子                |        | 値    |
|----------------------------------------|-----------------|----------------|--------------------|--------|------|
| 1 🔽 Document '三重大学 Moodle 3.5:         |                 | Class          | と等しい               | $\sim$ |      |
| 2 Group                                |                 | Enabled        | と等しい               | $\sim$ | True |
| 3 🔽 Edit 'ユーザ名'                        |                 | ld             | と等しい               | $\sim$ |      |
|                                        |                 | Name           | と等しい               | $\sim$ |      |
|                                        | ~               | Ordinal        | 正規表現一致             | $\sim$ | *    |
|                                        |                 | Visible        | と等しい               | $\sim$ | True |
| > document[Class="Chrome_RenderWidgetH | lostHWND"] > gi | oup:eq(*) > ed | lit[ld="username"] |        |      |
|                                        |                 |                |                    |        |      |

図7 アカウント名を入力する UI 要素の指定方法

押した後の画面遷移でページ内容が大きく 変わるために、時間待ちを入れた方が良いと 思われる。

(5) マイコースが増減すると修正する必要あり

「2022年度教育実習(教育学部)」のリンク の位置は、Moodle の中のマイコースの中に 現れるリンクを使うため、マイコースの並び が変わると、正しく「2022年度教育実習(教 育学部)」をクリックせず、違うコースを選択 してしまうことが起きる。 section[Id="inst51"] > div[Class="cardbody"] > div[Class="card-text content mt-3"] > ul[Class="unlist"] > li[Class="r0"]:eq(6) > div[Class="column]c1"]>a というUI要素の指定の記述だった  $\vartheta$ , section[Id="inst51"] > div[Class="cardbody"] > div[Class="card-text content mt-3"] > ul[Class="unlist"] > li[Class="r1"]:eq(6) > div[Class="column"]c1"]>a というUI要素の指定の記述だった りする。マイコースのリンクの並びは、 [Class="r1"]のr0とr1が交互に並び、eq(6) の6の数字が増えていくことが起きている。 そのため、並びが変わる度に、UI 要素の指定 を変更しないと正しく動かなくなる。ちなみ に、最後の a の Title の文字列を使って、 section[Id="inst51"] > div[Class="cardbody"] > div[Class="card-text content mt-3"] ul[Class="unlist"] > > li[Class@="\*"]:eq(\*) > div[Class="column c1"] > a[Title\*="R4 教育実習"]という記述を してみたが、動作しなかった。

(6) 縦スクロールさせる

「すべての提出を表示する」をクリックし た後、最終更新日時(提出)を昇順に並べた 情報を得たいのであるが、並び順は、そのペ ージを見た過去の状態によって変わってし まい、いずれの項目の並び順になっているの か不確定であるため、自動実行させる時に、 最も苦労する箇所である。 課題提出の1ページ目を確実に表示させる ために、「1」のボタンをクリックする時に、 見つからないことも起きた。確実に「1」の ボタンを見つけてもらうために、ページを縦 スクロールさせる必要があった。まず、マウ スを縦スクロールバーの位置の上の方でク リックし、「Webページで JavaScript 関数を 実行します」のアクションで、

function ExecuteScript() {
 window.scrollTo(0,400)

}

と記述したアクションを実行させると縦ス クロールができる。

(7) 表の中の UI 要素を指定する時に正規表 現が必要

「1」のボタンのUI要素を指定する記述は、 Web ブラウザの上で指定すると div[Id="yui\_3\_17\_2\_1\_1651135032885\_222 "] > div[Class="box boxaligncenter gradingtable py-3'' > nav:eq(0)> ul[Class="pagination mt-3"] > li[Class="page-item active"] > a[Class="page-link"] という記述になって しまうが、Id="yui の後ろの数字は、開く度 に変わってしまうため、利用しない方が良い。 div[Class="box boxaligncenter gradingtable py-3" > nav:eq(0)> ul[Class="pagination mt-3"] > li[Class^="page-item"] > a[Class="pagelink"]の記述を用いることがお勧めである。 active の文字は、現在の表の状態が何ページ 目を表示しているかを示しており、「1」のボ タンをクリックする時に、1ページ目の表示 中であるか否か依存せずに、「1」のボタンを クリックさせるため、active の文字列一致は 調べさせず、Class^="page-item"によって前 方一致で調べさせた方が良い。

(8) 「最終更新日時(提出)昇順」のリンクがあるかで否かで場合分け

課題提出の並び順は、そのページを見た過 去の状態によって変わってしまい、昇順のリ

ンクがいつも存在している訳ではない。存在 している時は、他の並び順になっている時で あり、自動実行させるには、存在を調べるア クションで分岐しないといけない。そのため、 header[Name="最終更新日時(提出)並べ 替え 最終更新日時 (提出) 昇順 非表示 最 終更新日時(提出)"]の指定を使って、「最終 更新日時(提出)昇順|のリンクがあるか否 かを判定し、ある場合は、div[Class="box boxaligncenter gradingtable py-3"] > div[Class="no-overflow"] > table[Class="flexible generaltable generalbox"] > thead > tr > th[Class="header c9"] > a の指定を使って、 リンクをクリックする。

(9) 分岐の内部が実行されたかチェックする ために、実行日時を表示させると良い

「最終更新日時(提出)昇順」のリンクが 存在しているはずなのに、条件が成立しない 時があるため、「最終更新日時(提出)」のテキ ストがページ内に含まれるかを調べ、含まれ る場合には、現在の日付をCurrentDateTime の変数へ格納させる。これによって、条件分 岐が成立したかを自動実行後に確認するこ とができる。その成立後に、「最終更新日時 (提出)昇順」のリンクがあるか条件分岐させる。これによって、リンクが見つからない理由を探ることができるようになる。 (10)課題提出の表から提出者を抽出する

Web ページからデータを抽出するアクシ ョンを使って、課題提出の表から項目を指定 して抽出する。このアクションを貼り付けて 編集を選択すると、「このダイアログが開い ている間に、実際の Web ブラウザウィンド ウをフォアグランドに表示すると、ライブ Web ヘルパーがアクティブ化されます」と表 示される。その時に Web ページの中の提出 窓口:情報教育専攻(3・4年共通)の表の部 分を右クリックして、「要素の値を抽出」メニ ューを選ぶ。すると、ライブ Web ヘルパーの 表示の中は、「レコードを単純変数の形式で 抽出します」と表示されるが、「詳細設定」を クリックすることで、図8のようなウィンド ウが表示される。図8の内容になるように記 述し直すと、「氏名」、「ID ナンバー」、「メー ルアドレス」、「最終更新日時(提出)」、「ファ イル提出」の5つの項目が抽出される。(図8 の画面では、「ファイル提出」の項目は切れて いて表示されていない)

このアクションでは、変数の中にデータが

| Web ページからデータを招                                                                                                    | 由 - 詳細設定                                  |         |                                         | - 🗆                                        | ×             |  |  |
|----------------------------------------------------------------------------------------------------|-------------------------------------------|---------|-----------------------------------------|--------------------------------------------|---------------|--|--|
|                                                                                                    |                                           |         |                                         |                                            |               |  |  |
| 抽出                                                                                                    | テーブル                                      |         |                                         |                                            | <b>~</b> ] () |  |  |
| 基本 CSS セレクター:                                                                                                    | html > body > div:eq(0) > div:eq(1) > div | > div > | section:eq(0) > div > div > div:eq(0) > | div:eq(1) > div:eq(3) > table > tbody > tr | 0             |  |  |
|                                                                                                    | CSS セレクター: td:eq(2)                       | ] 属性:   | Own Text                                | 〕正規表現:                                     | ] 🗊           |  |  |
|                                                                                                    | CSS セレクター: td:eq(3)                       | 属性:     | Own Text                                | 正規表現:                                      | ) 🗊           |  |  |
|                                                                                                    | CSS セレクター: td:eq(4)                       | ] 属性:   | Own Text                                | 〕正規表現:                                     | ) û           |  |  |
|                                                                                                    | CSS セレクター: td:eq(9)                       | 属性:     | Own Text                                | 正規表現:                                      | Î             |  |  |
| ページングの使用                                                                                                    |                                           |         |                                         |                                            |               |  |  |
| 検索結果の次のページの CSS セレクター: html > body > div:eq(0) > div:eq(1) > div > div > section:eq(0) > div > div > div > div:eq(0) > div:eq(1) > nav:eq(0) > ul > li:eq(1) > a |                                           |         |                                         |                                            |               |  |  |
|                                                                                                    |                                           |         |                                         | OK ++)                                     | セル            |  |  |

図8課題提出の表からデータを取り出す時の指定

山守一徳

保存され、この後のアクションで、変数の値をファイルへ保存する。

この表の1ページ目のデータだけ でなく、2ページ目のデータまで抽出 するように、図8の下部の「検索結 果の次のページのCSSセレクター」 の欄で指定しているが、3ページ目ま で抽出させることができなかった。 これは、次ページへの遷移するボタ ンの指定が、1ページ目の表示中と、 2ページ目の表示中では、記述内容が 変わってしまうため、1つのアクショ ンの中で記述することができない。 もしも3ページ目もデータが抽出し たい場合は、アクションを別に追加 する必要がある。

なお、図8の「検索結果の次ページのCSS セレクター」欄は、図9のように、デベロッ パーツールの中の要素のタブの表示中で、

「>>」の次ページボタンに該当する位置のソ ースを反転表示させ、右クリックして、「コピ ー」メニューの中の「selector をコピー」を 選択する。その後、「検索結果の次ページの CSS セレクター」欄で Ctrl-v を使って貼り 付けを行う。このようなデベロッパーツール の表示を使うテクニックを駆使する必要が ある。

# 6. 起きるトラブル

使用している時、「Power Automate コンポ ーネント間の接続を確立できませんでした。 名前付きパイプが必要ですが、別のアプリケ ーションで使用されています。IT 管理者に お問い合わせください。」とのメッセージが 出て、起動ができないことが起きる。https: //docs.microsoft.com/ja-jp/sysinternals

/downloads/sysinternals-suite から Sysinternals Suite をダウンロードし、コマ ンドプロンプトを管理者として実行させて、 SysinternalsSuite フォルダに移動し、

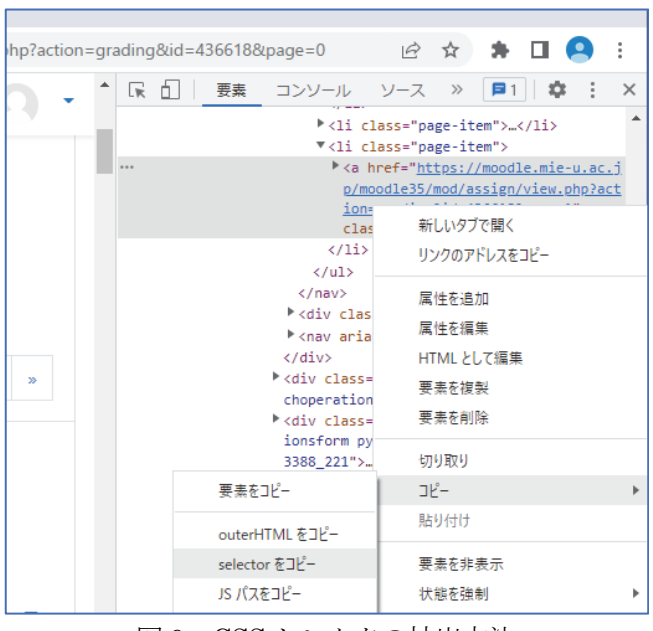

図9 CSS セレクタの抽出方法

「handle net.pipe」とコマンドを叩く。 "EbmV0LnBpcGU6Ly8rLw=="という文字 列を表示するプロセスが存在したら、そのプ ロセスをタスクマネージャーを使って停止 させると起動できるようになる。

また、「Chrome を制御することができませ んでした (ブラウザーとの通信が失敗しま した。アドオンがインストールされているこ とを確認してください)。」とエラーが出たこ ともあった。「新しい Chrome を起動する」 のアクションの中の起動モードを「新しいイ ンスタンスを起動する」に設定されているか を確認し、Chrome の拡張機能を再インスト ールしようとしても、Chrome Web Store へ のアクセスが組織として無効に Google 側で 設定されていたため、インストールできない 事象も発生した。@o.mie-u.ac.jp のアカウン トを管理している総合情報処理センターで 無効設定を変更していただいて解決させた。

# 7. まとめ

自動実行させて、課題未提出者へ催促メー ルを送るようなロボットを作ろうとしてい るのであるが、Moodleの中のデータを抽出 するところまでで苦労する。Moodle は起動 する度に、内部の id 番号が変わっているよう で、正規表現等を駆使しないと難しいことが 分かった。人手でマウス操作したりキーボー ド入力したりする動作を記録しておき、その 記録を自動実行させることもできるが、id 番 号が変わるためにそのままでは動作しない。

作成したプログラムも OneDrive に保存さ れるのであるが、他人に渡して使ってもらう ような作りにはなっていない。OneDrive の アカウント本人が使うには良いが、組織のア カウントを使ったとしても、プログラムが壊 されてしまうような心配があり、無料版では 共有利用には向いてないように思える。

起動させた時も、Web ブラウザの横幅など 表示サイズに影響し、作成中の環境と動作中 の環境が異なると、自動実行に失敗してしま う。自動実行に失敗した時の原因も、開発者 は想定できるが、プログラムを利用するだけ の人では、失敗原因が突き止められないと思 われる。

RPA のツールは、PowerAutomate 以外に 数多くの製品が出て来ており、無料のもので は、UiPath Studio が有名である。有料のも のは、質問を出してトラブル解決してくれる ようなサポート付きになっていたりするの で、専門家がいない場合には、有料ツールを 利用した方が良いと思われる。

次には、UiPath Studioの使い勝手を調べ てみたいところである。

### 参考文献

 [1] 株式会社 ASAHI Accounting Robot 研究所(著)、はじめての Power Automate Desktop-無料&ノーコード RPA ではじめる 業務自動化、技術評論社(2021年10月発行)
 [2] Power Automate のトラブルシューティング, https://docs.microsoft.com/ja-jp/power-automate/desktop-flows/troubleshoot(2022年5月現在) [3] デスクトップから簡単に自動化する, https://powerautomate.microsoft.com/jajp/desktop/ (2022年5月現在)
[4] 誰でもソフトウェアロボットデザイナ ーになれるツール, https://www.uipath. com/ja/product/studio (2022年5月現在)